# CARGA DE SALDO CON PAGO VEP

**INSTRUCTIVO** 

RPI

# CONTENIDO

| CON | ITENIDO           | . 2 |
|-----|-------------------|-----|
| 1.  | GENERALIDADES     | . 3 |
| 2.  | REQUERIMIENTOS    | . 3 |
| 3.  | ACCESO AL SISTEMA | . 3 |
| 4.  | CARGAR SALDO      | . 4 |
| 5.  | ACREDITAR VEPs    | . 6 |

#### **1. GENERALIDADES**

A través de las redes bancarias disponibles en AFIP podrá Ud. acreditar saldo en su cuenta RPI-WEB, sin necesidad de concurrir al Registro.

#### **2. REQUERIMIENTOS**

El sistema está desarrollado para funcionar sobre los siguientes navegadores:

- Mozilla Firefox 18 (o superior)
- Google Chrome 28 (o superior)

#### **3. ACCESO AL SISTEMA**

En el portal del RPI <u>http://www.dnrpi.jus.gov.ar</u> haga clic en el botón **RPI WEB** y luego Inicie Sesión.

|                                                    |                                                                                                    | Inicio | Verificar Trámite | Iniciar sesión | Conta |
|----------------------------------------------------|----------------------------------------------------------------------------------------------------|--------|-------------------|----------------|-------|
| Inicio de s                                        | esión                                                                                                    |        |                   |                |       |
| Usuario:                                           |                                                                                                    |        |                   |                |       |
| 2498iseguridad112                                  | 22333                                                                                                    |        |                   |                |       |
| Contraseña:                                        |                                                                                                    |        |                   |                |       |
|                                                    |                                                                                                    |        |                   |                |       |
| Iniciar<br>sesión                                  | Si todavia no es usuario,<br>registrese aqui                                                                                     |        |                   |                |       |
| Importante: Pa<br>eventual, pued<br>como usuario o | ra realizar pedidos de informes en forma<br>e hacerlo sin necesidad de registrarse<br>lel Sistema RPI WEB, con la posibilidad de |        |                   |                |       |

Si aún no es usuario de RPI-WEB, regístrese desde el botón: Si todavía no es usuario, regístrese aquí.

## 4. CARGAR SALDO

Para cargar saldo en su cuenta RPI WEB haga clic en el botón: Adquisición de Créditos -Ingresar

|                                                                                                    | ite Gestion de Usuario <b>Abona</b>                                                 | do: 2498   Usuario: 2498iseguridad11222333 Cerrar sesión Co                                       |
|----------------------------------------------------------------------------------------------------|-------------------------------------------------------------------------------------|---------------------------------------------------------------------------------------------------|
| Demoras en publicidad<br>Los trámites registrales pueden sufrir demoras debido a la in<br>revisión y depuración de las bases existentes.                                               | plementación de un único Sister                                                     | na de Registración y Publicidad que, además, conlleva la                                          |
| Se solicita a los Sres. Usuarios que, en la medida de lo po<br>recomienda evitar los trámites urgentes.<br>Si bien el nuevo sistema registral importará una notable mej<br>ocasionar.  | sible, ingresen sus solicitudes c<br>ora, el RPI ofrece disculpas por lo            | son la mayor antelación de tiempo. Asimismo, se<br>s inconvenientes que su implementación pudiera |
| Adquisición de Crédito                                                                                                    |                                                                                     |                                                                                                   |
|                                                                                                    |                                                                                     |                                                                                                   |
| CERTIFICADOS (requieren firma digital)                                                                                                    |                                                                                     |                                                                                                   |
| CERTIFICADOS (requieren firma digital) Dominio Publicita la situación jurídica de un inmueble determinado y otorga reserva de prioridad para otorgar actos jurídicos sobre dicho bien. | Inhibiciones<br>Publicita las anotaciones person<br>persona humana o jurídica, segu | nales registradas a nombre de una<br>ún el índice de Inhibiciones.                                |

### Luego haga clic en: Comprar Créditos (VEP)

| icio Mis Solicitudes | Verificar Trámite | Cestion de Usuario | Abonado: 2498   Usuario: | 2/08isoguridad11222333 | Cerrar sesió |
|----------------------|-------------------|--------------------|--------------------------|------------------------|--------------|
|                      |                   | Gestion de Osdano  | Abonado. 2496   Ostano.  | 249015egundau 11222355 |              |
|                      |                   |                    |                          |                        |              |
| Mis Datos            |                   |                    |                          |                        |              |
|                      |                   |                    |                          |                        |              |
| Número de Abonado:   | 2498              |                    |                          |                        |              |
| Saldo                | 301               |                    |                          |                        |              |

En sistema indicará por defecto el CUIT/L del abonado, modifíquelo si desea generar el VEP con un CUIT/L distinto. Luego, coloque el monto que desea cargar.

Para finalizar el proceso, seleccione la red bancaria por la cual efectuara el pago: LINK o BANELCO y haga clic en **Generar Volante de Pago.** Si, por el contrario, no desea continuar con la carga, haga clic en el botón **Cancelar.** 

| tudes Verificar Trámite Gestion de Usuario | Abonado: 2498   Usuario: 2498iseguridad11222333 Cerrar sesión Cont              |
|--------------------------------------------|---------------------------------------------------------------------------------|
|                                            |                                                                                 |
|                                            |                                                                                 |
| 27249334672<br>1                           |                                                                                 |
| <b>BANELCO:</b> LINK                       | Cancelar                                                                        |
|                                            | tudes Verificar Trămite Gestion de Usuario<br>27249334672<br>1<br>EANELCO: LINK |

Una vez generado el VEP, para acreditarlo a su cuenta debe previamente abonarlo a través de medio que haya seleccionado, por ello, es importante que **tome nota del número de VEP que aparece en pantalla.** 

Para abonar el VEP, deberá ingresar a su Home Banking e identificar el VEP a pagar, el mismo lo encuentra con la denominación AFIP – VEP en red LINK o como AFIP – PAGO DE IMPUESTOS AFIP (VEP) en red BANELCO.

|                               | de la Capital Federal | RPI WEB                        | Presidencia de la Nacion |
|-------------------------------|-----------------------|--------------------------------|--------------------------|
| ompra de Cred                 | itos                  |                                |                          |
|                               | VEP 622168906         | on éxito para el Abonado 2498. |                          |
| <ul> <li>Se genero</li> </ul> |                       |                                |                          |

# 5. ACREDITAR VEPs

Abonado el VEP, para acreditarlo en su cuenta RPI-WEB haga clic en **Adquisición de Créditos** y luego en **Acreditar VEPs** 

| ode la<br>ad Inmueble<br>pital Federal | <b>RPI WEB</b>                                                   | , 👶                                                              | Ministerio de Justicia y De<br>Presidencia de                                                                | erechos Humanos<br>la Nación                                                                                                    |
|----------------------------------------|------------------------------------------------------------------|------------------------------------------------------------------|----------------------------------------------------------------------------------------------------|----------------------------------------------------------------------------------------------------|
| Verificar Trámite                      | Gestion de Usuario                                               | Abonado: 2498   Usuario:                                         | 2498iseguridad11222333                                                                                       | Cerrar sesión                                                                                                    |
|                                        |                                                                  |                                                                  |                                                                                                    |                                                                                                    |
| 2498                                   |                                                                  |                                                                  |                                                                                                    |                                                                                                    |
| 301                                    |                                                                  |                                                                  |                                                                                                    |                                                                                                    |
|                                        | ad Inmueble<br>pital Federal<br>Verificar Trámite<br>2498<br>301 | ad Inmueble<br>pital Federal<br>Verificar Trâmite<br>2498<br>301 | ad Innueble<br>pital Federal<br>Verificar Trâmite Gestion de Usuario Abonado: 2498   Usuario:<br>2498<br>301 | ad Innueble<br>pital Federal Erectral Erectral Erec |

El sistema listará todos los VEPS pendientes de acreditación.

| rpi Registro de la<br>Propiedad Inmueble<br>de la Capital Federal                                                                                     |                        | RPI WE             | В                          | Ministerio de Justicia y Derechos Huma<br>Presidencia de la Nacio | <sup>nos</sup><br>Ón |
|----------------------------------------------------------------------------------------------------|------------------------|--------------------|----------------------------|-------------------------------------------------------------------|----------------------|
| Inicio Mis Solicit                                                                                                    | udes Verificar Trámite | Gestion de Usuario | Abonado: 2498   Usuario: 2 | 498iseguridad11222333 Cerrar sesión C                             | ontacto              |
| Acreditar Veps                                                                                                    |                        |                    |                            |                                                                   |                      |
| Número de Abonado: 2498                                                                                                    | Saldo 301              |                    |                            |                                                                   |                      |
| Veps registrados           622106016         23         17/10/2019         12:38:56           622168906         1         17/10/2019         02:25:23 | 5 p.<br>3 p.           |                    |                            |                                                                   |                      |
| ACREDITAR PAGOS CANCEL                                                                                                    | AR                     |                    |                            |                                                                   |                      |

Para finalizar el proceso y actualizar el saldo en su cuenta haga clic en Acreditar Pagos.

A continuación el sistema listará los VEPs acreditados y los que se encuentran impagos.

| rppi Registro de la<br>Propiedad Innueble<br>de la Capital Federal                                                                                                   | RPI WEI                                 | B Ministerio de Justicia y Derechos Humanos<br>Presidencia de la Nación |
|----------------------------------------------------------------------------------------------------|-----------------------------------------|-------------------------------------------------------------------------|
| Inicio Mis Solicitude                                                                                                    | es Verificar Trámite Gestion de Usuario | Abonado: 2498   Usuario: 2498iseguridad11222333 Cerrar sesión Contacto  |
| Acreditar Veps                                                                                                    |                                         |                                                                         |
| Número de Abonado: 2498                                                                                                    | Saldo 302                               |                                                                         |
| Veps registrados                                                                                                    |                                         |                                                                         |
| 622106016         23         17/10/2019         12:38:56         p.         E           622168906         1         17/10/2019         02:25:23         p.         C | il vep se encuentra impago.<br>Dk       |                                                                         |
| ACREDITAR PAGOS CANCELAR                                                                                                    |                                         |                                                                         |